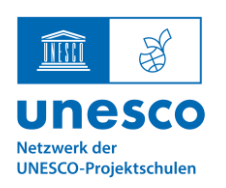

**UNESCO-Projektschule** 

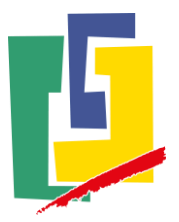

### Mailservice: Weiterleitung einrichten

Auf wwschool ist es möglich, Mails an die eigene private Mail weiterzuleiten. In diesem Handout erklären wir Ihnen diese Funktion so zu nutzen, dass wir Ihnen als Schule wichtige Informationen zukommen lassen können. Mit Hilfe dieser Funktion wollen wir im Sinne eines nachhaltigen Umgangs mit unseren Ressourcen Papier sparen. Wir danken Ihnen herzlich dafür, dass Sie uns dahingehend unterstützen.

1. Zunächst loggen Sie sich mit den Daten Ihres Kindes ein.

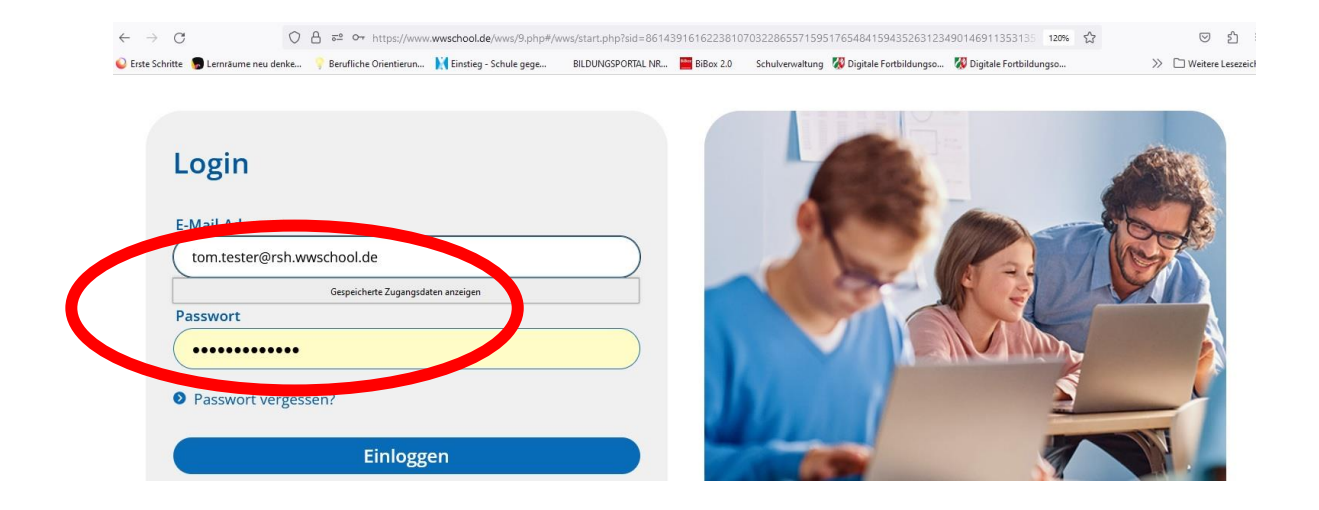

2. Nach dem Einloggen befinden Sie sich im Bereich "Mein Arbeitsplatz". Hier klicken Sie im Menü den Punkt "Mailservice" an.

| ✓ Meine Räume        |                                                                                                | 4               | 1 ⊠ 2 ₽ ₽ ₽ € € 8 |   |  |
|----------------------|------------------------------------------------------------------------------------------------|-----------------|-------------------|---|--|
| Städtische Realschul | e Heinsberg Mein Arbeitsplatz                                                                  |                 | Werkzeuge         | * |  |
| 📌 Übersicht          | t                                                                                              |                 |                   |   |  |
| Status               |                                                                                                |                 | 🔒 Übersicht       |   |  |
|                      |                                                                                                | , and an passen | Kommunizieren     |   |  |
| Containe a buildeau  |                                                                                                |                 | Mailservice       |   |  |
| Systemnachrichten    | 2 ungelesene systemnachricht(en)                                                               |                 | Adressbuch        |   |  |
| Aufgaben             | <ul> <li>Deutsch 31.05.2023</li> <li>Deutsch 26.05.2023</li> <li>Deutsch 23.05.2023</li> </ul> |                 | 😋 Messenger       |   |  |
|                      | • Dealer 25.05.2025                                                                            |                 | Organisieren      |   |  |
| Mailservice          |                                                                                                |                 | 🔁 Dateiablage     |   |  |
| _                    |                                                                                                |                 | 12 Kalender       |   |  |

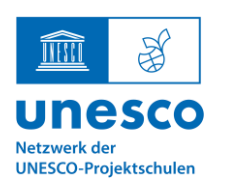

UNESCO-Projektschule

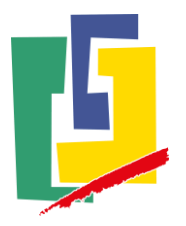

3. Gehen Sie nun mit dem Cursor im Bereich "Posteingang" und wählen in der Zeile den Punkt "Einstellungen" aus, indem Sie diesen einfach anklicken.

| V Meine Räume                                                  | 첫 1 🛛 🖓 🛢 📕 1 🖯 🐾 🖨 🥝 |          |  |
|----------------------------------------------------------------|-----------------------|----------|--|
| Städtische Realschule Heinsberg Mein Arbeitsplatz              | Werkzeuge             | *        |  |
| Mailservice                                                    |                       | <u>5</u> |  |
| Posteingang                                                    | 🔒 Übersicht           |          |  |
| E-Mail schreiben   Suche   Einstellungen   Aktualisieren       | Komn, nizieren        |          |  |
| Angezeigter Ordner (Posteingang (1 Jahr)  50 MB von 50 MB frei | M service             |          |  |
|                                                                | Adressbuch            |          |  |
| Dieser Ordner ist leer.                                        | 🕞 Messenger           |          |  |
|                                                                | Organisieren          |          |  |
|                                                                | 🔁 Dateiablage         |          |  |
|                                                                | Kalender              |          |  |
|                                                                | 🗹 Aufgaben            |          |  |
|                                                                | Lesezeichen           |          |  |
| einschränken.<br>2 Passwort ändern                             | Organisieren          |          |  |

4. ... und klicken im nun erscheinenden Fenster "Filterregeln" aus.

| WWSchool Deutsch                |                         |                          |               | (            | tom.tester 🕞 Menü 🚍 |
|---------------------------------|-------------------------|--------------------------|---------------|--------------|---------------------|
| ✓ <u>Meine Räum</u> e           | Einstell                | ungen                    |               | 0 🔒 🛙 🖉 🗙    | ☑ ☑ ₽ ₽ 10 % 8 80   |
| Städtische Realschule deinsberg | Ordr                    | er Filterregeln Signatur |               |              | erkzeuge 🕅 🕅        |
| Mailservice                     | ktio                    | n Ordner                 |               | Vorhaltezeit | 🚨 💷 🔨               |
|                                 |                         | Posteingang              |               | 1 Jahr 🗸     | Ühausiaht           |
| Posteingang                     | Entwürfe                |                          |               |              |                     |
|                                 |                         | Gesendet                 |               | Unbegrenzt 🗸 | Mailservice         |
| Angezeigter Ordner Posteingans  |                         | Papierkorb               |               | 4 Wochen 👻   | Adressbuch          |
| Dieser Ordner ist leer.         | Spamverdacht     Unbegr |                          |               |              | è Messenger         |
|                                 | Neuer                   | Ordner                   |               |              | rganisieren         |
| 0                               |                         |                          |               |              | L                   |
| A                               | Syster                  | nnachrichten             | Einstellungen |              |                     |

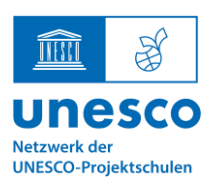

UNESCO-Projektschule

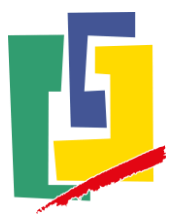

5. Hier finden Sie nun die Option "Weiterleitung"...

| ✔ Meine Räume                   | Einstellung | en                           |                                  | 0 🖶 🖾 🗷 🗙                                  | <b>Z (2) e</b> , a (                                                  |
|---------------------------------|-------------|------------------------------|----------------------------------|--------------------------------------------|-----------------------------------------------------------------------|
| Städtische Realschule Heinsberg | Ordner      | Filterregeln                 | Signatur                         |                                            | rkzeuge                                                               |
| Mailservice                     | Funktion    | Name                         | Fragment                         | terleitung   Neue Regel erstellen<br>Datum | <u>8</u> <u></u>                                                      |
| Posteingang                     | ÷ 🔨 🗊       | {!!!}                        | -> {!!!}                         | 04.08.2023 12:10                           | Übersicht                                                             |
| Angezeigter Ordner Posteingang  |             | Standard-Rege<br>Posteingang | : Lokale Zustellung in den Ordne | 9r                                         | ommunizieren Mailservice Adressbuch Messenger rganisieren Datajablage |

6. Nach deren Aktivierung können Sie Ihre private Mailadresse eintragen. Die Option "Keine zusätzliche lokale Zusendung" klicken Sie bitte **nicht** an.

| CwwSchool Deutsch               |             |                                     |                                               |                                                  |                        | tom.tester [>      |
|---------------------------------|-------------|-------------------------------------|-----------------------------------------------|--------------------------------------------------|------------------------|--------------------|
| ✓ Meine Räume                   | Einstellung | gen                                 |                                               | 0 🖯                                              | ) 🖸 🖉 🗙                | ⊻ Ø ₽ <b>¤</b> I € |
| Städtische Realschule Heinsberg | Ordner      | Filterregeln                        | Signatur                                      |                                                  |                        | erkzeuge           |
| Mailservice                     |             | E-Mail Weiterleit                   | ung einrichten                                | 0 🔒 🔀 🗷                                          | x <sup>r</sup> stellen |                    |
| Posteingang                     | ¢ 🔨         | Externe E-Mail-,<br>vater.tester@gn | Adresse<br>nx.de                              | >                                                | 12:10                  | Übersicht          |
| Angezeigter Ordner Posteingang  |             | 🗆 Keine zusätzli                    | iche lokale Zustellung                        |                                                  | <u>//</u>              | Mailservice        |
| Dieser Ordner ist leer.         |             | Wenn Sie an ein<br>verwenden Sie b  | e größere Menge von<br>bitte die Funktion "Ma | n Konten weiterleiten möchten,<br>ailinglisten". | ,                      | a Messenger        |
|                                 |             | Änderungen sr                       | peichern                                      | -                                                | 4                      | rganisieren        |

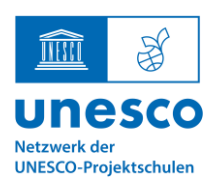

UNESCO-Projektschule

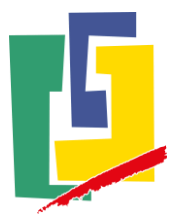

wwschool verlassen

7. Nach dem Speichern der Änderungen schließt sich das Fenster und Sie können wwschool wieder verlassen. Mails, die nun an die Adresse Ihres Kindes gerichtet werden, erreichen Sie nun automatisch ber die eingetragene Adresse.

| www.school Deutsch                                                                                             | (                                                                                | tom.tester 🕞 Menü 🚍                                                                                                   |
|----------------------------------------------------------------------------------------------------|----------------------------------------------------------------------------------|----------------------------------------------------------------------------------------------------|
| ✓ Meine Räume                                                                                                  | Einstellungen 🛛 🕹 🕄 😕 🗙                                                          | ⊴ 2 2 8 8 9 9 3 8 9                                                                                                   |
| Städtische Realschule Heinsberg Mailservice Posteingang Angezeigter Ordner Posteingang Dieser Ordner ist leer. | Ordner       Filterregeln       Signatur         E-Mail Weiterleitung einrichten | rkzeuge<br>Ubersicht<br>Obersicht<br>Mailservice<br>Adressbuch<br>Messenger<br>rganisieren<br>Dateiablage<br>Kalender |
|                                                                                                    |                                                                                  | Aufgaben                                                                                                    |